# Manual para crear usuarios en SonarQube.

- Inicio de sesión e ingresamos a la página principal de sonar.
- El usuario y contraseña es **'admin'** en este ejemplo ingresamos como usuario administrador, pero podemos ingresar con un usuario normal generado por el administrador pero con privilegios de administrador.

#### **Ejemplo:**

- \* User: david.monterrosa
- \* Password: 123456789

## **Crear usuario**

| 🕈 Otros (ADA (tean)) x 🥆 tenarQube x 🙆 Naesa pestata x + |              | ۰ – | 0 | × |
|----------------------------------------------------------|--------------|-----|---|---|
| € 3 C & Nosepuro 30.148.1719000/besions/hew/tetum_to=%27 | ⇒ (k) 0, ≥ ± | * 1 | 6 | 1 |
| Log In to SonarQube                                      |              |     |   |   |
| LOPS vil - Community - Desameniation - Physics           |              |     |   |   |

 Ingresamos a la página principal y nos dirigimos a la sección de "Administration→Security→ Users" en esta parte nos mostrará la página principal de todos los usuarios registrados en el sonarQube.

**2.** Una vez visualizada la página nos dirigimos al botón **"Create User"** que está ubicado en la parte superior derecha y damos clic al botón.

| C & Hosegars   16.1.40.171.9000/edmin/users                                 |              |                 | 94 BL C.                          | P 1    | 1.8      |
|-----------------------------------------------------------------------------|--------------|-----------------|-----------------------------------|--------|----------|
| anarydy Projects Issues Buies Quality Profiles Quality Gales Advocadation 🔍 |              |                 | 9 Search-for project              |        |          |
| Administration                                                              |              |                 |                                   |        |          |
| configuration + Security + Projects + Suchem Manketplace                    |              |                 |                                   |        |          |
| Asers Chan Cong                                                             |              |                 | -                                 | -      | Create 1 |
| Q. Describility legits or name.                                             |              |                 |                                   |        |          |
|                                                                             | SCM Accounts | Last connection | Groups                            | Tokens |          |
| CC-S AAGE LOBERS AGUERE TabABEE Internation                                 |              | line            | ania developera<br>acros-usera    | 1      | ٥-       |
| Administrator attor.                                                        |              | + i hor age     | sone-administration<br>sone-asers |        | 0.       |
|                                                                             |              |                 | ads. developers                   |        | 0-       |
| Autombre 3nd and and and                                                    |              | Marylan         | -                                 |        |          |

**3.** Nos aparecerá una pestaña en la que nos indicaran que campos son requeridos para generar un usuario y por último ingresamos todos los datos **'\*obligarorios'** y presionamos el botón **"Create"**.

Last update: 2022/02/03 ada:howto:sicoferp:factory:sourcecodeanalyzer:userscreation http://wiki.adacsc.co/doku.php?id=ada:howto:sicoferp:factory:sourcecodeanalyzer:userscreation

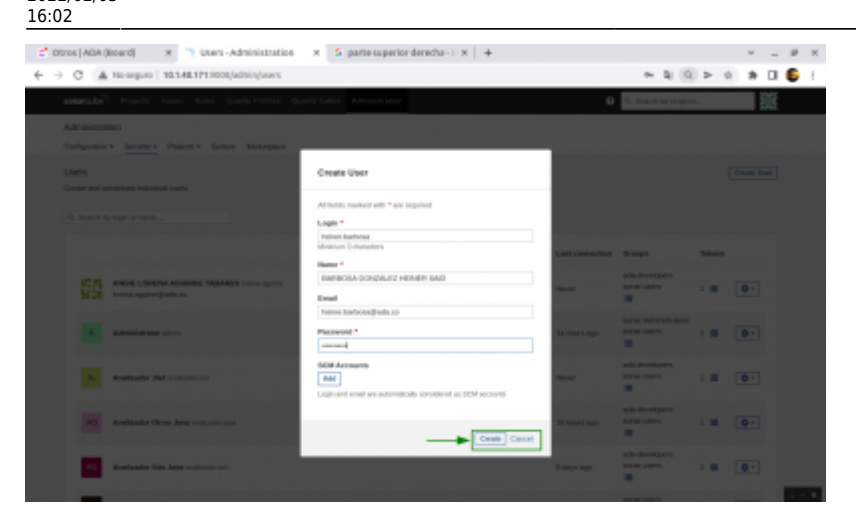

# Página principal de los usuarios

• En este punto ya debe de estar generado el usuario ahora procedemos a agregarlo a un grupo y generar su Token.

| Otros (ADA (Baard) K T users - Administration K +                                 |              |                       |                                                                                                    |       |             | ÷       |   |
|-----------------------------------------------------------------------------------|--------------|-----------------------|----------------------------------------------------------------------------------------------------|-------|-------------|---------|---|
| O A Ne seguro 18.1.40.171.9000/idmin/Loors                                        |              |                       | 47 B                                                                                                    | 0, ≯  | $\hat{\pi}$ | * 1     | 0 |
| semargine? Projects branes likeles Quality Profiles Quality Eastes Administration |              | •                     | 9. Search for pro                                                                                                    |       |             |         | ĺ |
| Administration                                                                    |              |                       |                                                                                                    |       |             | _       |   |
| Configuration - Zecurity - Projects - System Markegines                           |              |                       |                                                                                                    |       |             |         |   |
| Users                                                                             |              |                       |                                                                                                    |       | -           | air Dar |   |
| Create and administer individual axes.                                            |              |                       |                                                                                                    |       |             |         |   |
| O. Ensemble by logic or same                                                      |              |                       | 1                                                                                                    |       | 1           |         |   |
|                                                                                   |              |                       | -                                                                                                    | _     |             |         |   |
|                                                                                   | SOM Accounts | Last connection       | Groups                                                                                                    | Tokar | -           |         |   |
| ANDE LORIDA ROURRE MARKES CONLIGHT                                                |              | -                     | ada-developera<br>tenat-unitra                                                                                                    | 6     | 0.17        | -       |   |
| SCR itema appinghata.co                                                           |              |                       |                                                                                                    | 0     | - G         |         |   |
|                                                                                   |              |                       | sonar-administrato                                                                                                    | -     |             | _       |   |
|                                                                                   |              | 1.1 million algorithm |                                                                                                    |       |             | -       |   |
| -                                                                                 |              |                       | ada-developers                                                                                                    |       |             | _       |   |
| A. Analiander Art collectored                                                     |              | Renam                 |                                                                                                    | 1     | 9           | 1       |   |
| -                                                                                 |              |                       | ada.developera                                                                                                    |       |             |         |   |
| Analizador Obio Java institutojon                                                 |              | 11" hours ago         | In the second second se | 1     | 9           | -       |   |
| _                                                                                 |              |                       | ada developera                                                                                                    |       |             |         |   |
|                                                                                   |              |                       |                                                                                                    |       |             | _       |   |

## Group

• Una vez visualizada la página nos dirigimos al usuario creado y le agregamos un **"Groups"** que está ubicado en el icono de las rayas horizontales resaltado con un rectángulo verde y una flecha verde, por último presionamos sobre dicho icono.

| ros (ADA (Board) - x - Duers - Administration - x - G parts superior devects - 1 - x - + |              |                                  |            | ×  | - |
|------------------------------------------------------------------------------------------|--------------|----------------------------------|------------|----|---|
| C 🛦 Hoseguro   18.1.48.1713000/admin/users                                               |              | + 5 (                            | $   \ge 1$ | *  |   |
| anargabi <sup>®</sup> Projects tower Roles Qualta Profess Qualta Ganas Administration    |              | G. Search for prop               | i3         |    | 1 |
| Administration                                                                           |              |                                  |            |    |   |
| Configuration v Security * Projects v System Marketpisce                                 |              |                                  |            |    |   |
| CARCIA COPAL BLATTINGO veringer perin<br>Intelligio garandingen to                       | Terror .     | sonar-users                      | 1          | ۰. |   |
| TEREP HAR BARRONA GARDALET Versentantense<br>Inners Landman Gardau of                    | Server       | alla derachigans<br>sonar y sens | 1          | Q- |   |
| AMPLICETAND SERVICE and Concerns                                                         | New          | ada-developera<br>temat-corres   | -          |    |   |
| XENE EARD PERCE DEPRES (Security)                                                        | News         | ada developera<br>sonar-asers    |            |    |   |
| ADME INCOMES WALKED NAME (or many)<br>Determinant ADME of                                | Rever        | ada.develapera<br>conse-acore    | 1 🖩        | 0- |   |
| LARE ALTPREDO AREA VELET to write                                                        | II hours ago | ada developers<br>sonar users    | -          | 0- |   |
| MARA & CENTRE A COLORADO BOS name intereste<br>meta contrato decisio                     | Server       | ada-developera<br>temat-corres   |            | 0- |   |
| OSCAR LAZARO FERRANDEZ conclusioned                                                      | Never        | ada developera<br>sonar-asers    |            |    |   |

 Se nos abrirá una pestaña que nos mostrara todos los grupos seleccionados nos dirigimos donde están todos los grupos en general en la opción "All" y lo agregamos al grupo correspondiente y finalizamos con "Done".

| 🐔 Otros (ADA (Board) 💿 🕺 🦳 Users-Administrati                         | on x 0 parts superior derecha - I x   +                                                                                       |                                        | # X       |
|-----------------------------------------------------------------------|----------------------------------------------------------------------------------------------------|----------------------------------------|-----------|
| € → C A No separa   18.1.40.171.9000jidmin/esets                      |                                                                                                    | + (2) 0, 2+ 1                          | e 🔅 🖬 🚳 1 |
|                                                                       |                                                                                                    | C. Receivite projectory                |           |
| Administration<br>Configurator + Security + Prands + System Marketpre |                                                                                                    |                                        |           |
|                                                                       | Update Groups                                                                                                    | ala developen<br>Inter anti-           |           |
| HEREIT AND BARRIERA DORCALED warm and                                 | discrete descrete de la lanca discrete de la lanca discrete de la lanca discrete de la lanca de la lanca                      | ant Anniques<br>Second State           | •         |
| AMELECAME CONCASSION                                                  | System advertisations write advertisation Any one advertisation of advertisation by part this group were used within terminal | ala Analysis<br>Maria saint 1 100<br>M | •         |
|                                                                       |                                                                                                    | ale doutigen<br>unter som å 100        | •         |
|                                                                       |                                                                                                    | Non-content & ME                       |           |
| LAND ALLPHEDD ANDRA WELLE LAU AND A                                   |                                                                                                    | an anna cant 1 M                       |           |
| MARIA BLEMADRA COLDRADO ROD HANNES                                    |                                                                                                    | ana desenante<br>Maria de Maria        | •         |
|                                                                       |                                                                                                    | ata des depen                          | a- 1      |

#### token

- una vez agregado a un grupo procedemos a generarle un **"Token"** con el correo del usuario para que dicho usuario pueda lanzar análisis desde su propia máquina.
- **¡Advertencia!** El Token debe copiarse y guardase en un lugar seguro, ya que no se va a poder visualizar después.

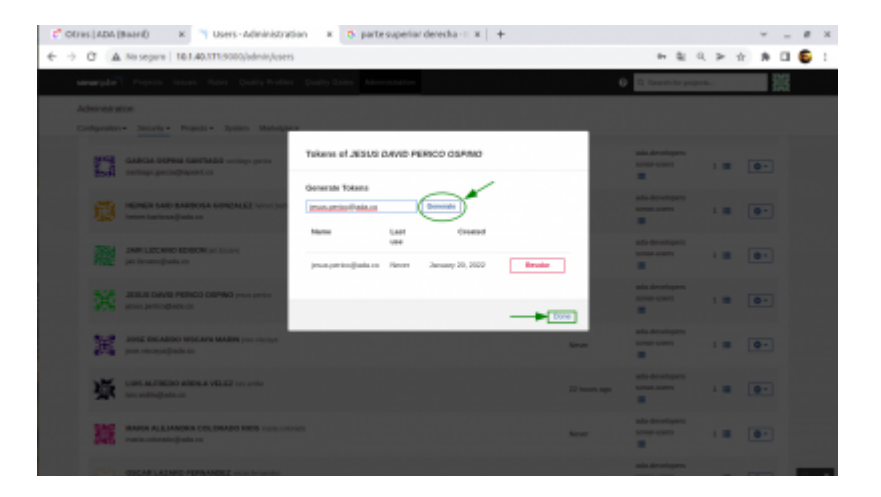

# Ejemplo de token generado

 A continuación se mostrará una imagen en la que se visualiza el token generado y a que usuario se le crea. Guardamos con el botón "copy" para copiarlo y lo guardamos en un sitio seguro y ya habrás terminado la creación de usuarios. Last update: 2022/02/03 ada:howto:sicoferp:factory:sourcecodeanalyzer:userscreation http://wiki.adacsc.co/doku.php?id=ada:howto:sicoferp:factory:sourcecodeanalyzer:userscreation 16:02

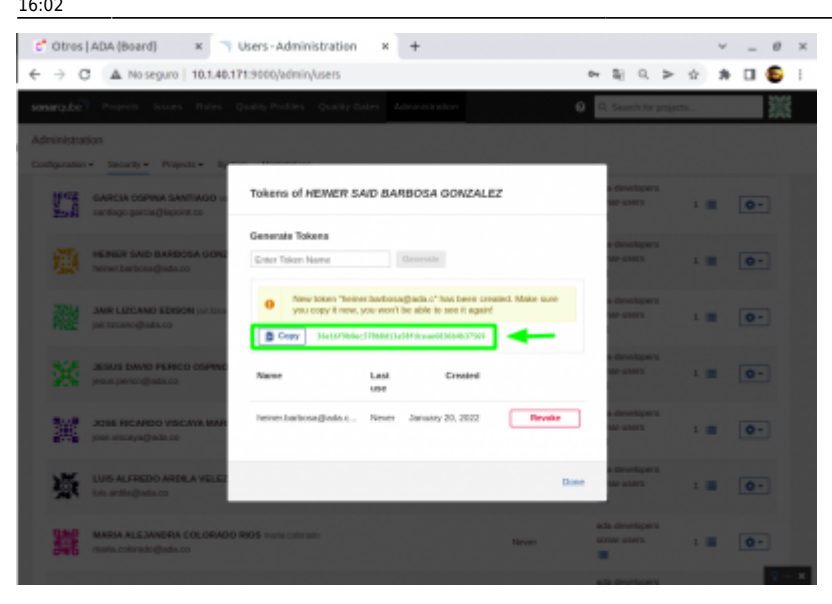

#### ←Volver atras

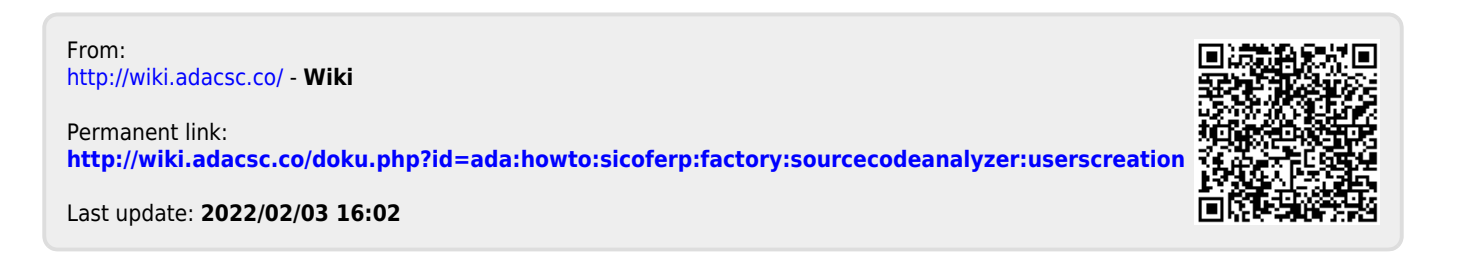